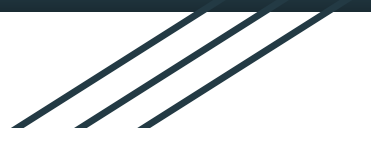

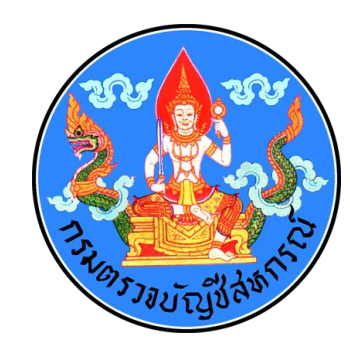

## การเตรียม CATS\_Savings21 เพื่อใช้งาน จากมุมมองเชิงเทคนิค

อัครวิชญ์ เล็กเจริญ นักวิชาการคอมพิวเตอร์ชำนาญการ MSc (Strath), ITPE.FE, TOPCIT.2

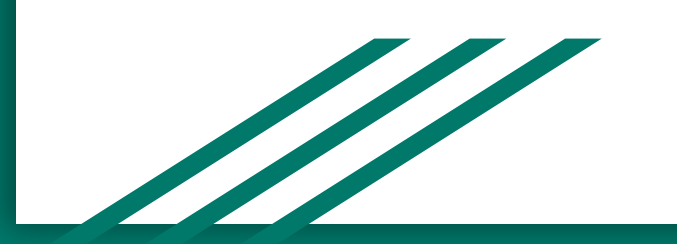

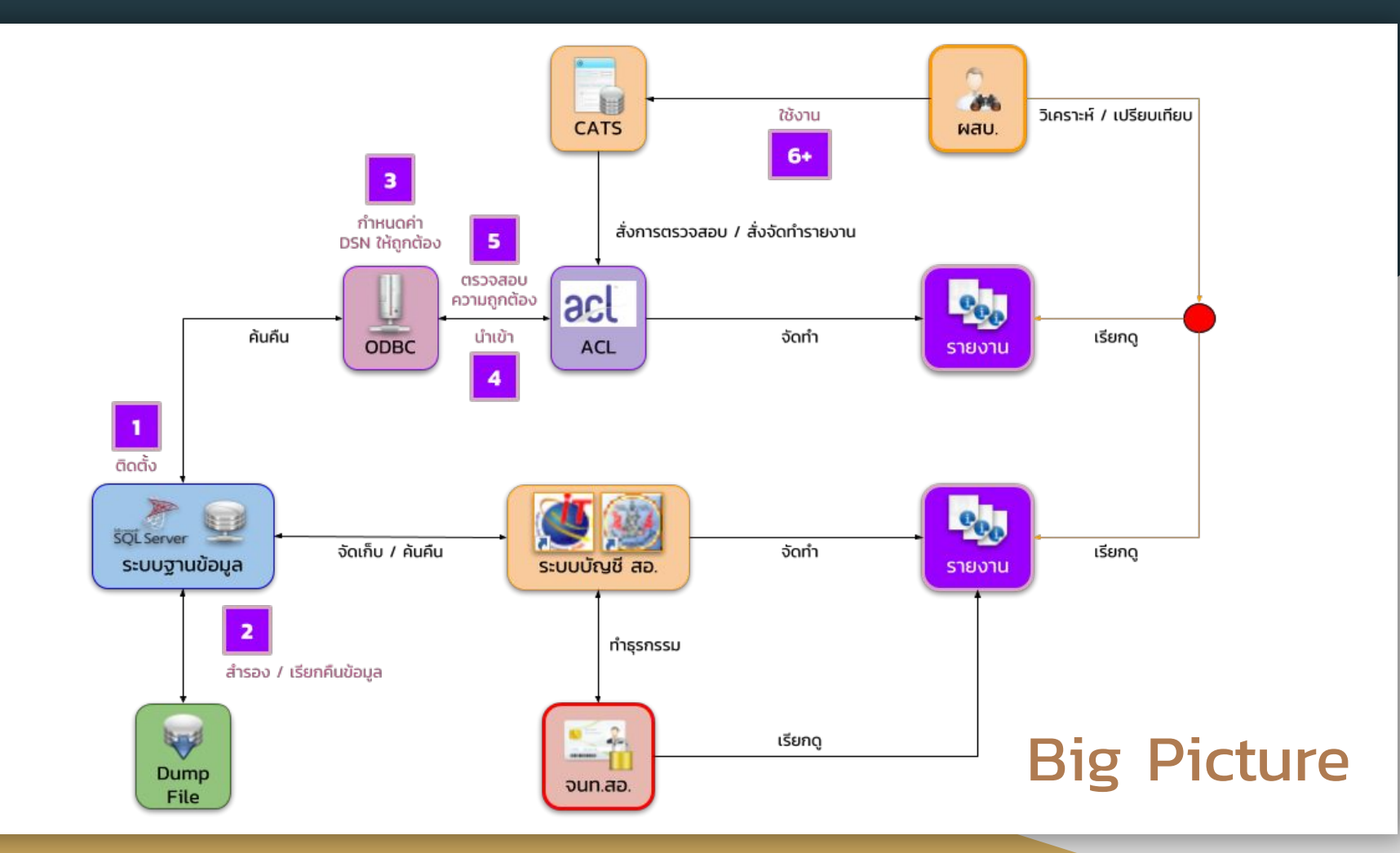

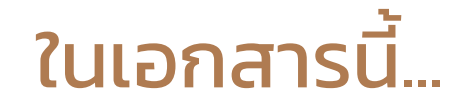

- การติดตั้ง SQL Server
- การนำข้อมูลจาก Backup File เข้าสู่ SQL Server
- การนำข้อมูลจาก SQL Server เข้าสู่ ACL/CATS

#### **Tested System Configuration**

- Intel Core i5-5250u@1.6Hz w/ 3GB of RAM
- Microsoft Windows 10 Home, Build 1803
- Microsoft .NET Framework 2.0/3.5
- Microsoft Visual C++ Runtime 2008

#### เสริม: Windows 10 ก็จริง... ว่าแต่ 10 ไหนล่ะ

#### Windows 10 มีหลาย Version และแต่ละ Version มีอายุการสนับสนุนสั้นลง

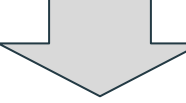

#### https://en.wikipedia.org/wiki/Windows\_10

| Version Codename |             | Markating name         | Boloaso dato          | Support until       |                        |                  |                   |       | t build |
|------------------|-------------|------------------------|-----------------------|---------------------|------------------------|------------------|-------------------|-------|---------|
| version          | Codename    | warkeung name          | nelease date          | Home · Pro          | Enterprise · Education | Enterprise LTSC  | Mobile            | PC    | Mobile  |
| 1507             | Threshold 1 | N/A                    | July 29, 2015         | May 9, 2017         | May 9, 2017            | October 14, 2025 | N/A               | 10240 | N/A     |
| 1511             | Threshold 2 | November Update        | November 10, 2015     | October 10, 2017    | October 10, 2017       | N/A              | January 9, 2018   | 10586 | 10586   |
| 1607             | Redstone 1  | Anniversary Update     | August 2, 2016        | April 10, 2018      | April 9, 2019          | October 13, 2026 | October 9, 2018   | 14393 | 14393   |
| 1703             | Redstone 2  | Creators Update        | April 5, 2017         | October 9, 2018     | October 8, 2019        | N/A              | July 11, 2019     | 15063 | 15063   |
| 1709             | Redstone 3  | Fall Creators Update   | October 17, 2017      | April 9, 2019       | April 14, 2020         | N/A              | December 10, 2019 | 16299 | 15254   |
| 1803             | Redstone 4  | April 2018 Update      | April 30, 2018        | November 12, 2019   | November 10, 2020      | N/A              | N/A               | 17134 | N/A     |
| 1809             | Redstone 5  | October 2018 Update    | November 13, 2018     | May 12, 2020        | May 11, 2021           | January 9, 2029  | N/A               | 17763 | N/A     |
| 1903             | 19H1        | TBA                    | TBA                   | +18 Months          | +18 Months             | TBA              | N/A               | 18298 | N/A     |
| Legend:          | Old versi   | ion 🦰 Older version, s | still supported 📃 Lat | test version 📒 Late | st preview version     |                  |                   |       |         |

#### เสริม: .NET Framework... และ Visual C++ Runtime Version ไหนอีกเหมือนกัน

.NET Framework Version 2.0 / 3.5 / 4.x รวมไปถึง Visual C++ Runtime ต่างปีกัน มีองค์ประกอบคนละชุดกัน

- การติดตั้ง .NET Framework Version 4.x ไม่ได้ติดตั้ง Version 2.0 / 3.5 ไปด้วย
- การติดตั้ง .NET Framework Version 2.0 / 3.5 ใน Windows รุ่นใหม่ ทำได้ผ่าน Windows Update เท่านั้น
- การติดตั้ง Visual C++ Runtime 2017 ไม่ได้ติดตั้ง Runtime 2015, 2013, ... เช่นกัน

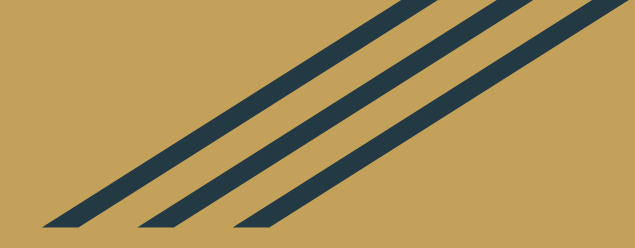

# ຕົດຕັ້ນ Microsoft SQL Server 2008 Express Edition Release 2

\*\* กระบวนการติดตั้งอาจแตกต่างกันเล็กน้อย ขึ้นกับ Version ที่ท่านเลือกติดตั้ง

ึกลุ่มพัฒนาระบบตรวจสอบบัญชีคอมพิวเตอร์ ศูนย์เทคโนโลยีสารสนเทศและการสื่อสาร กรมตรวจบัญชีสหกรณ์

#### SQL Server 2008 Express Edition, Release 2

- ใช้ CPU มากที่สุด 1 ตัว (มากที่สุด 4 CPU Threads)
- ใช้ RAM มากที่สุด 1GB
- แต่ละฐานข้อมูลมีขนาดสูงสุด 10 GB
- ไม่เสียค่าใช้จ่าย
- ใช้งานได้ในเชิงพาณิชย์ หน่วยงานภาครัฐ

และองค์กรไม่แสวงหาผลกำไร

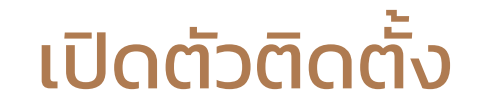

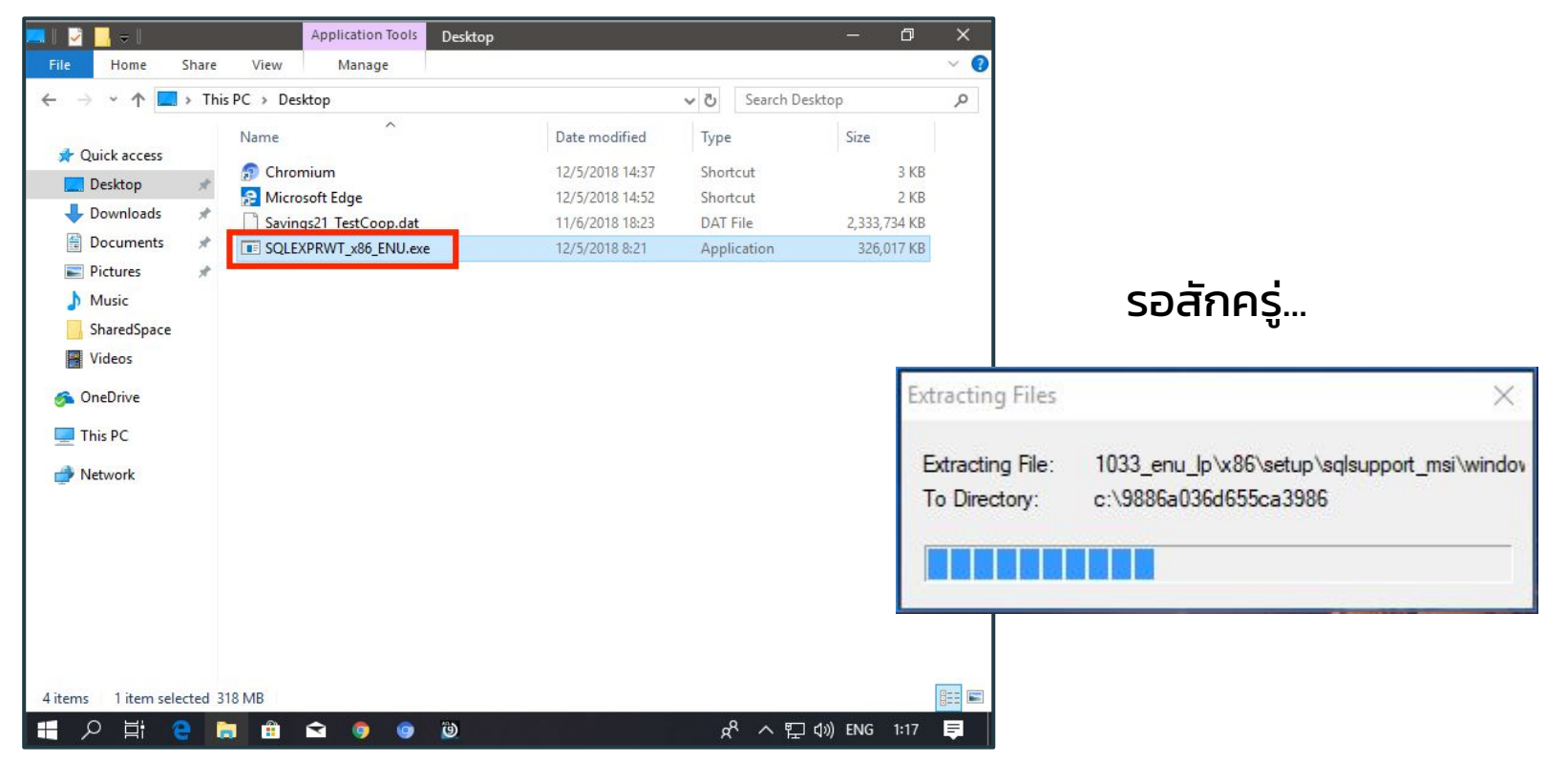

# ยืนยันการติดตั้งโปรแกรมกับ UAC

X

User Account Control

Do you want to allow this app to make changes to your device?

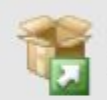

SQL Server 2008 R2

Verified publisher: Microsoft Corporation File origin: Hard drive on this computer

Show more details

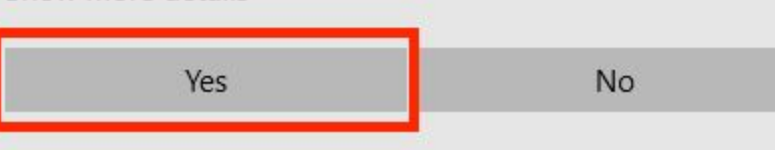

# จากเมนูหลักของตัวติดตั้ง ให้เริ่มการติดตั้ง

| 🗱 SQL Server Installation Center              | – a ×                                                                                                    |  |
|-----------------------------------------------|----------------------------------------------------------------------------------------------------|--|
| Planning<br>Installation                      | New installation or add features to an existing installation.<br>Launch a wizard to install SQL Server 2008 R2 in a non-clustered environment or to add<br>features to an existing SQL Server 2008 R2 instance. |  |
| Maintenance<br>Tools<br>Resources<br>Advanced | Upgrade from SQL Server 2000, SQL Server 2005 or SQL Server 2008<br>Launch a wizard to upgrade SQL Server 2000, SQL Server 2005 or SQL Server 2008 to SQL<br>Server 2008 R2.<br>Search for product updates      |  |
| Options                                       | Search Microsoft Update for SQL Server 2008 R2 product updates.                                                                                                    |  |
|                                               |                                                                                                    |  |
|                                               |                                                                                                    |  |
|                                               |                                                                                                    |  |
| SQL Server 2008 R2                            |                                                                                                    |  |
| 📲 2 🛱 🤮 🖿 🛱 🛸 🧕                               | 🧿 🕲 🗱 🦻 🥵 内間 ปี 🕸 🗐                                                                                                    |  |

#### ยอมรับข้อตกลงการใช้งาน แล้ว Next

| 穿 SQL Server 2008 R2 Setup                  |                                                                                                    | - 0      | ×    |  |
|---------------------------------------------|----------------------------------------------------------------------------------------------------|----------|------|--|
| License Terms<br>To install SQL Server 2008 | 12, you must accept the Microsoft Software License Terms.                                                                                                    |          |      |  |
| <b>.icense Terms</b><br>Setup Support Files | MICROSOFT SOFTWARE LICENSE TERMS<br>MICROSOFT SQL SERVER 2008 R2 EXPRESS WITH TOOLS<br>MICROSOFT SQL SERVER 2008 R2 EXPRESS WITH ADVANCED SERVICES<br>These license terms are an agreement between Microsoft Corporation (or based on where<br>you live, one of its affiliates) and you. Please read them. They apply to the software name<br>above, which includes the media on which you received it, if any. The terms also apply to<br>any Microsoft<br>• updates,<br>• supplements, |          |      |  |
|                                             | <ul> <li>☑ I accept the license terms.</li> <li>☑ Send feature usage data to Microsoft. Feature usage data includes information all hardware configuration and how you use SQL Server and its components.</li> <li>See the SQL Server 2008 R2 Privacy Statement for more information.</li> </ul>                                                                                                    | Copy     | Prin |  |
|                                             | < Back Next >                                                                                                    | Cano     | el   |  |
| 🗧 🤉 🗄 🤉 🧧                                   | 🟥 🖻 🧧 🧧 🧱 🥵 🧔 🛱                                                                                                    | ENG 1:48 | Ę    |  |

## เลือกองค์ประกอบอย่างน้อยตามนี้ แล้ว Next

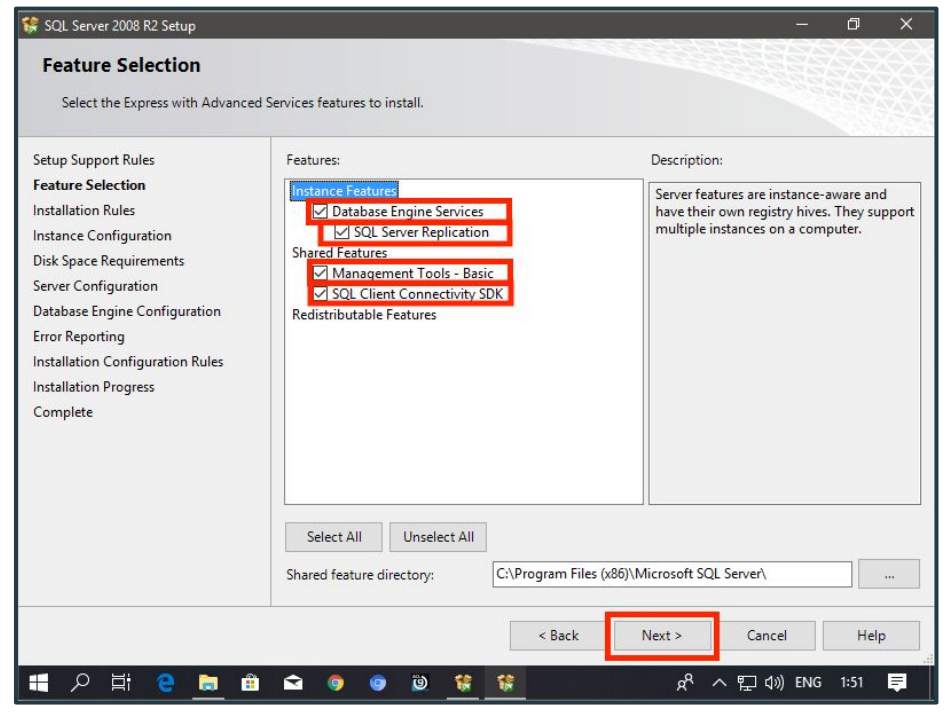

DB Engine องค์ประกอบหลัก
 Replication สำหรับ Backup/Restore
 Management Tools เครื่องมือส่วนหน้า
 SDK สำหรับการพัฒนาระบบ

#### กำหนด Default Instance แล้ว Next

| Setup Support Rules                                   | Default instance         |                                                                       |          |                       |               |  |  |
|-------------------------------------------------------|--------------------------|-----------------------------------------------------------------------|----------|-----------------------|---------------|--|--|
| Feature Selection<br>Installation Rules               | O Named instance:        | SQLExpress                                                            |          |                       |               |  |  |
| Instance Configuration<br>Disk Space Requirements     | Instance ID: MSSQLSERVER |                                                                       |          |                       |               |  |  |
| Server Configuration<br>Database Engine Configuration | Instance root directory  | Instance root directory: C:\Program Files (x86)\Microsoft SQL Server\ |          |                       |               |  |  |
| Installation Progress<br>Complete                     | Installed instances:     | o.e. rogrammi                                                         |          | 22 52 7 27 (110502210 | _sourcestreet |  |  |
|                                                       | Instance Name            | Instance ID                                                           | Features | Edition               | Version       |  |  |
|                                                       |                          |                                                                       |          |                       |               |  |  |

#### Root Directory สถานที่ติดตั้งโปรแกรม

เปลี่ยนได้ แต่โปรดจำให้ได้

#### กำหนด System Account / Collation แล้ว Next

| 穿 SQL Server 2008 R2 Setup                                     |                                                                                                    |                   |          | - 0         | >      |
|----------------------------------------------------------------|----------------------------------------------------------------------------------------------------|-------------------|----------|-------------|--------|
| Server Configuration<br>Specify the service accounts and       | collation configuration.                                                                                 |                   |          |             |        |
| Setup Support Rules<br>Feature Selection<br>Installation Rules | Service Accounts Collation<br>Microsoft recommends that you use a separate account for each SQL Server s |                   |          | service.    |        |
| Instance Configuration                                         | Service                                                                                                  | Account Name      | Password | Startup Typ | e      |
| Disk Space Requirements                                        | SQL Server Database Engine                                                                               |                   |          | Automatic   | ~      |
| Server Configuration                                           | SQL Server Browser                                                                                       | NT AUTHORITY\LOCA |          | Disabled    | $\sim$ |
| installation Progress<br>Complete                              |                                                                                                    |                   |          |             |        |
|                                                                |                                                                                                    | < Back Next       | > Can    | cel H       | elp    |
| 🖶 2 🗄 🤮 🛢                                                      | 😒 🏮 💿 👸                                                                                                  | <b>\$</b>         | ጽ ^ ច្   | )) ENG 2:02 | Ę      |

#### **Account for SQL Server DB Engine** กำหนดเป็น SYSTEM **Collation** กำหนดเป็น Thai\_CA

#### กำหนด Authentication / Credentials แล้ว Next

| Specify Database Engine authen                                                                                                    | ication security mode, administrators and data directories.                                                                                                    |                                                                                                    |
|----------------------------------------------------------------------------------------------------|----------------------------------------------------------------------------------------------------|----------------------------------------------------------------------------------------------------|
| Setup Support Rules<br>Feature Selection<br>Installation Rules<br>Instance Configuration<br>Disk Space Requirements<br>Server Configuration<br>Database Engine Configuration<br>Error Reporting<br>Installation Configuration Rules<br>Installation Progress<br>Complete | Account Provisioning       Data Directories         Specify the authentication mode and administrators for the Database Er         Authentication Mode         Windows authentication mode         Windows authentication mode         Mixed Mode (SQL Server authentication and Windows authentication         Specify the password for the SQL Server system administrator (sa) account for the password:         Enter password:         Confirm password:         Specify SQL Server administrators         SCMACMINI-TENCA/sugar (sugar)         Add Current User       Add | Igine.<br>I)<br>Int.<br>SQL Server<br>administrators have<br>unrestricted access to<br>the Database Engine. |
|                                                                                                    | < Back Next >                                                                                                    | Cancel Help                                                                                                 |

Authentication Mode = Mixed เนื่องจาก Savings ไม่สามารถเชื่อมต่อ ฐานข้อมูลด้วย Windows Account ได้ Password กำหนดได้ตามใจชอบ แต่โปรดจำให้ได้ เพราะต้องใช้ในการ ล้างรหัสในขั้นตอนการตรวจสอบ Data Directory สถานที่จัดเก็บข้อมูล เปลี่ยนได้ แต่โปรดจำให้ได้

# รอในขณะที่ตัวติดตั้งกำลังทำงาน

| Installation Progress                                                                                                    |              |      |          |
|----------------------------------------------------------------------------------------------------|--------------|------|----------|
|                                                                                                    |              |      |          |
| Setup Support Rules         Feature Selection         Installation Rules         Installation Rules         Install_sql_ssms_Cpu32_Action : RegisterTypeLibraries. Registering typ         Install sql_ssms_Cpu32_Action : RegisterTypeLibraries. Registering typ         Disk Space Requirements         Server Configuration         Database Engine Configuration         Error Reporting         Installation Configuration Rules         Installation Progress         Complete | pe libraries |      |          |
| Next >                                                                                                    | Cancel       | Help | <b>.</b> |

# ติดตั้งเสร็จแล้ว คลิก Close

| SQL Server 2008 R2 Setup                                                                                                    | - 0                                                                                                    | × |  |  |  |
|----------------------------------------------------------------------------------------------------|----------------------------------------------------------------------------------------------------|---|--|--|--|
| Complete<br>Your SQL Server 2008 R2 install                                                                                                    | ation completed successfully.                                                                                                    |   |  |  |  |
| Setup Support Rules<br>Feature Selection<br>Installation Rules<br>Instance Configuration<br>Disk Space Requirements<br>Server Configuration<br>Database Engine Configuration<br>Error Reporting<br>Installation Configuration Rules<br>Installation Progress<br>Complete | Summary log file has been saved to the following location:         C:\Program Files (x86)\Microsoft SQL Server\100\Setup Bootstrap\Log\20181206 012109         \Summary SCMacMini-TenCamp 20181206 012109.txt         Information about the Setup operation or possible next steps:         Image: SQL Server 2008 R2 installation completed successfully. |   |  |  |  |
|                                                                                                    | Supplemental Information:<br>The following notes apply to this release of SQL Server only.<br>Microsoft Update<br>For information about how to use Microsoft Update to identify updates for SQL Server 2008 R2, see<br>the Microsoft Update Web site at http://go.microsoft.com/fwlink/?Linkld=108409.<br>Samples                                          | ~ |  |  |  |
|                                                                                                    | Samples<br>Close Help                                                                                                    |   |  |  |  |

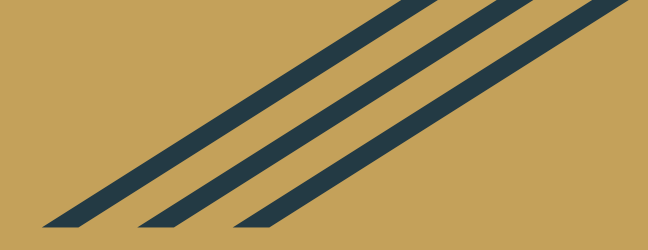

# **นำข้อมูลจาก Backup File เข้าสู่ SQL Server**: ล้างรหัสผ่านของผู้ดูแลระบบ

ึกลุ่มพัฒนาระบบตรวจสอบบัญชีคอมพิวเตอร์ ศูนย์เทคโนโลยีสารสนเทศและการสื่อสาร กรมตรวจบัญชีสหกรณ์

#### เปิดโปรแกรม SQL Server Management Studio

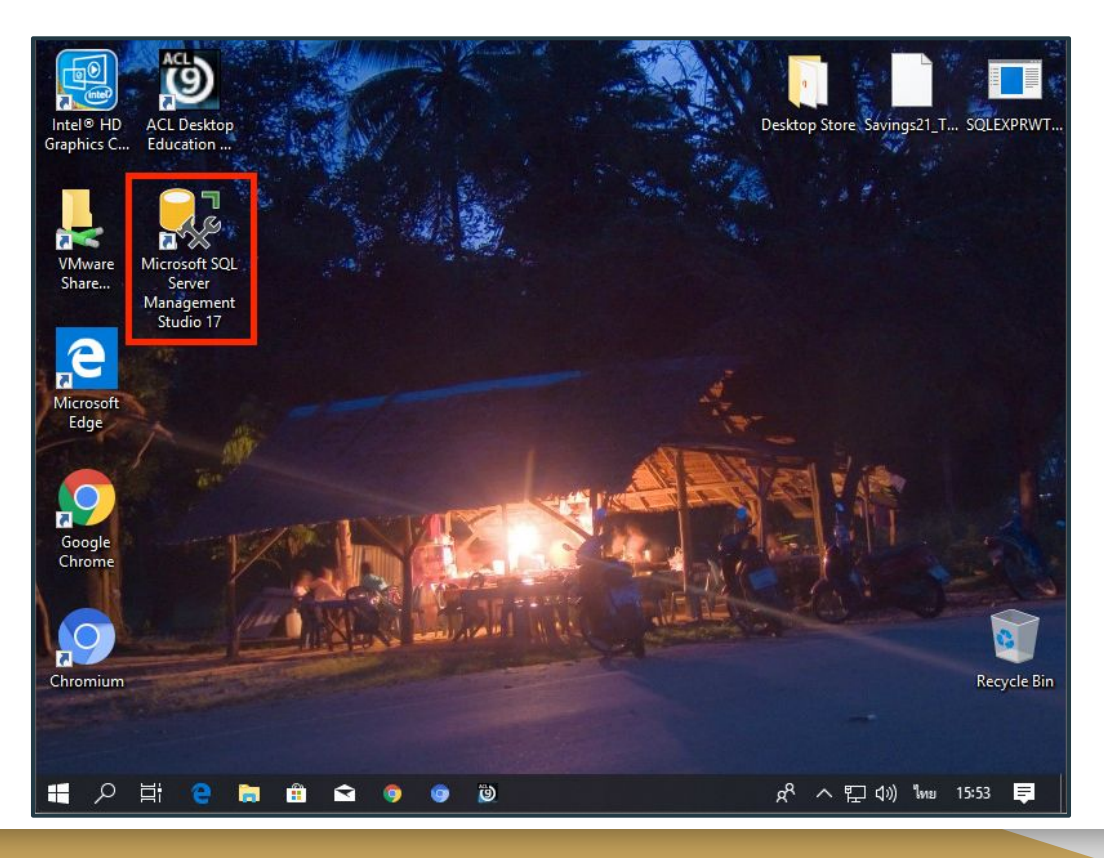

#### Login เข้าสู่ Database Engine เป็น SA ด้วยรหัสผ่านที่ท่านกำหนดในขั้นตอนการติดตั้ง

| Server type:    | Database Engine           | ~ |  |  |
|-----------------|---------------------------|---|--|--|
| Server name:    | SCMACMINI-TENCA           | ~ |  |  |
| Authentication: | SQL Server Authentication |   |  |  |
| Login:          | sa                        | ~ |  |  |
| Password:       |                           |   |  |  |

#### เปิดส่วนกำหนดค่า Login

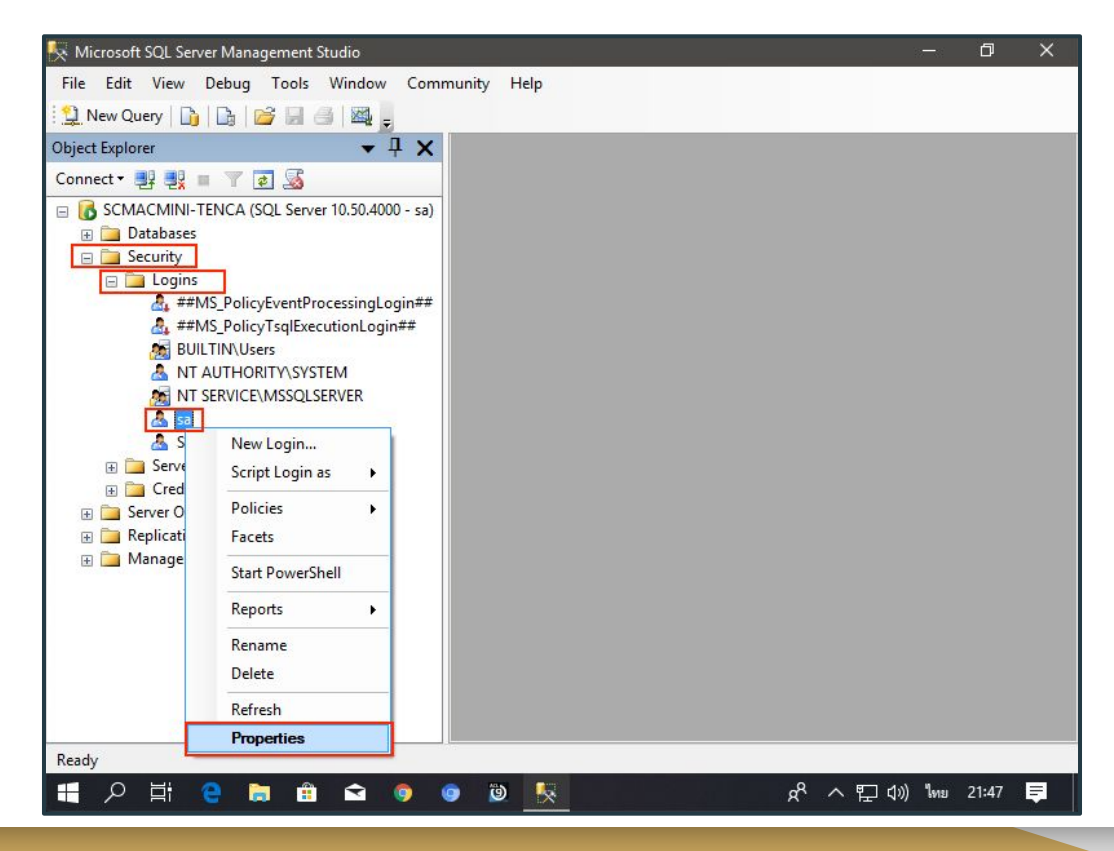

#### ้ล้างรหัสผ่านของ sa โดยระบุรหัสผ่านเดิม และตรวจสอบสิทธิ์ในการเข้าสู่ระบบ

| 🚪 Login Properties - sa                                                              |                                                                                                    |                                  | – 🗆 ×     | 🚪 Login Properties - sa   | -                                                                                            | X      |
|--------------------------------------------------------------------------------------|----------------------------------------------------------------------------------------------------|----------------------------------|-----------|---------------------------|----------------------------------------------------------------------------------------------|--------|
| Select a page                                                                        | Script 🔻 🖪 Help                                                                                                    |                                  |           | Select a page             | Script 🔻 🚺 Help                                                                              |        |
| Server Roles                                                                         | Login name:<br>Windows authentication<br>SQL Server authentication<br>Password:<br>Confirm password:<br>Specify old password | sa                               | Search    | Server Roles              | Settings<br>Pemission to connect to database engine:<br>Grant<br>Deny<br>Login:<br>Enabled   |        |
| Connection                                                                           | Ultip password:                                                                                                    | y<br>ation<br>word at next login | ~         |                           | O Disabled                                                                                   | Cancel |
| Server:<br>SCMACMINI-TENCA<br>Connection:<br>sa<br><u>View connection properties</u> | Mapped to asymmetric key Map to Credential Mapped Credentials                                                                | Credential Provider              | ∼ Add     | Microsoft SQL Server Mana | gement Studio<br>ith a blank password is a security risk. Are you sure you want to continue? |        |
| Progress<br>Ready                                                                    |                                                                                                    | matter                           | Remove    |                           | Yes                                                                                          | No     |
|                                                                                      | Default database:<br>Default language:                                                                                       | English                          | OK Cancel | ยี                        | มืนยันการล้างรหัสผ่าน                                                                        |        |

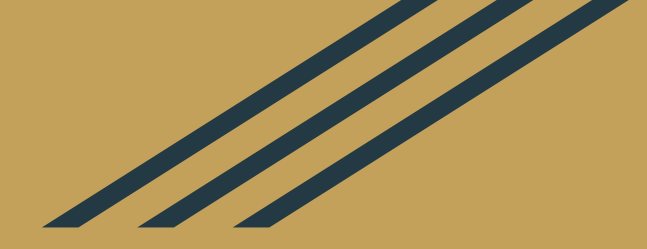

# **นำข้อมูลจาก Backup File เข้าสู่ SQL Server**: นำเข้าข้อมูล

ึกลุ่มพัฒนาระบบตรวจสอบบัญชีคอมพิวเตอร์ ศูนย์เทคโนโลยีสารสนเทศและการสื่อสาร กรมตรวจบัญชีสหกรณ์

#### เปิดโปรแกรม SQL Server Management Studio

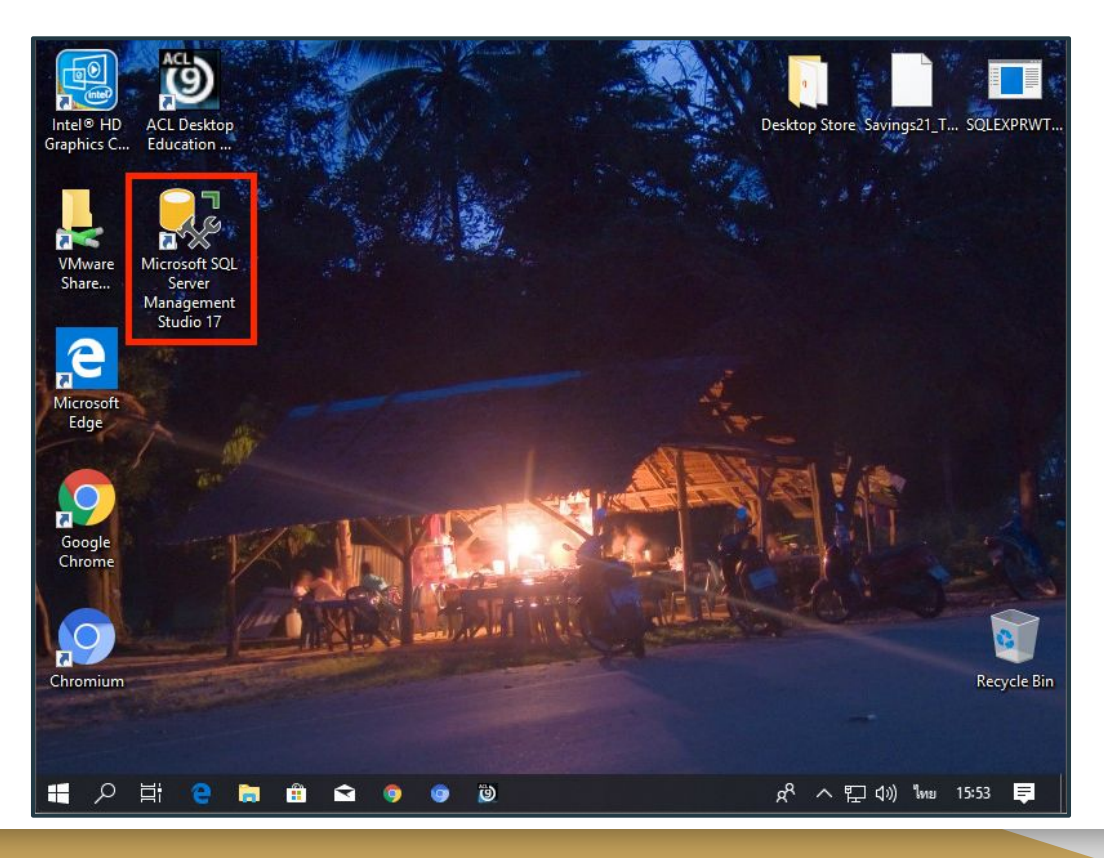

#### Login เข้าสู่ Database Engine เป็น SA ไม่ต้องกรอกรหัสผ่าน (เพราะล้างไปแล้ว)

| Server type:    | Database Engine           | ~ |  |
|-----------------|---------------------------|---|--|
| Server name:    | SCMACMINI-TENCA           | ~ |  |
| Authentication: | SQL Server Authentication |   |  |
| Login:          | sa                        | ~ |  |
| Password:       |                           |   |  |

# สร้างฐานข้อมูลใหม่ ชื่อ sahakorn

| 👯 Microsoft SQL Serv                                                                         | ver Management Studio                   | 🚪 New Database                            |                                               |                                          | σ×          |                                                                     |
|----------------------------------------------------------------------------------------------|-----------------------------------------|-------------------------------------------|-----------------------------------------------|------------------------------------------|-------------|---------------------------------------------------------------------|
| File Edit View                                                                               | Debug Tools Window Comm                 | Select a page                             | 🔄 Script 🔻 🚺 Help                             |                                          |             |                                                                     |
| 😳 New Query 🛛 🗋                                                                              | 🛯 🔓 🗟 🖾 💂 🥫                             | Options                                   |                                               |                                          |             | Locate Folder - SCMACMINI-TENCA — 🗆 X                               |
| Object Explorer                                                                              | <b>→</b> ₽ <b>×</b>                     | Filegroups                                | Database <u>n</u> ame:                        | sahakom                                  |             | Select the folder:                                                  |
| Connect • 📑 📑<br>🖂 SCMACMINI-T<br>🕀 🧰 Databases                                              | EINCA (SQL Server 10.50.4000 - sa)      |                                           | Qwner:                                        | <default></default>                      |             | C:<br>⇒ ashakom<br>→ adatabase<br>⇒ saving_inquiy<br>⊕ → Saving_Pus |
| 🖃 🥃 Security                                                                                 | _                                       |                                           | Database <u>fi</u> les:                       |                                          |             | Selected path: C:)eshakom/database                                  |
| Logins                                                                                       | MS_PolicyEventProcessingLogin##         |                                           | Logical File T Filegroup<br>sahakom Row PRIMA | I         Autogro           3         By | File Name   | C. Sanakum Valadase                                                 |
| M BUII<br>M BUII<br>M NT<br>M NT                                                             | AUTHORITY/SYSTEM<br>SERVICE/MSSQLSERVER |                                           | sahakor Log Not Ap                            | 1 By MSSQL\MSSQL10_50.MSSQLS             |             | Database Path                                                       |
| San S                                                                                        | New Login                               | Connection                                |                                               |                                          |             |                                                                     |
| <ul> <li>H → Serve</li> <li>H → Cred</li> <li>H → Server O</li> <li>H → Replicati</li> </ul> | Script Login as  Policies Facets        | Server:<br>SCMACMINI-TENCA<br>Connection: |                                               |                                          |             | เปลี่ยนได้ตามสะดวก                                                  |
| 🕀 🧰 Manage                                                                                   | Start PowerShell                        | View connection properties                |                                               |                                          |             | ในการดูแลระบบ                                                       |
|                                                                                              | Reports +                               | Progress                                  |                                               |                                          |             |                                                                     |
|                                                                                              | Rename<br>Delete                        | Ready                                     | <                                             | Add                                      | ><br>Remove | แต่โปรดจำให้ได้                                                     |
|                                                                                              | Refresh                                 |                                           |                                               | <u>Ting</u>                              | Liendag     |                                                                     |
| Ready                                                                                        | Properties                              |                                           |                                               | ок                                       | Cancel      |                                                                     |
| ■ 2 日:                                                                                       | 🤤 🗎 🛱 🏮 🌘                               | 📲 A 単 🤮 🖿                                 | I 🛱 🖬 🏮 💿 関                                   | ) 🕵 x <sup>Q</sup> ^ ঢ় d») ENG          | 22:35 📮     |                                                                     |

## นำเข้าข้อมูลจาก Backup File

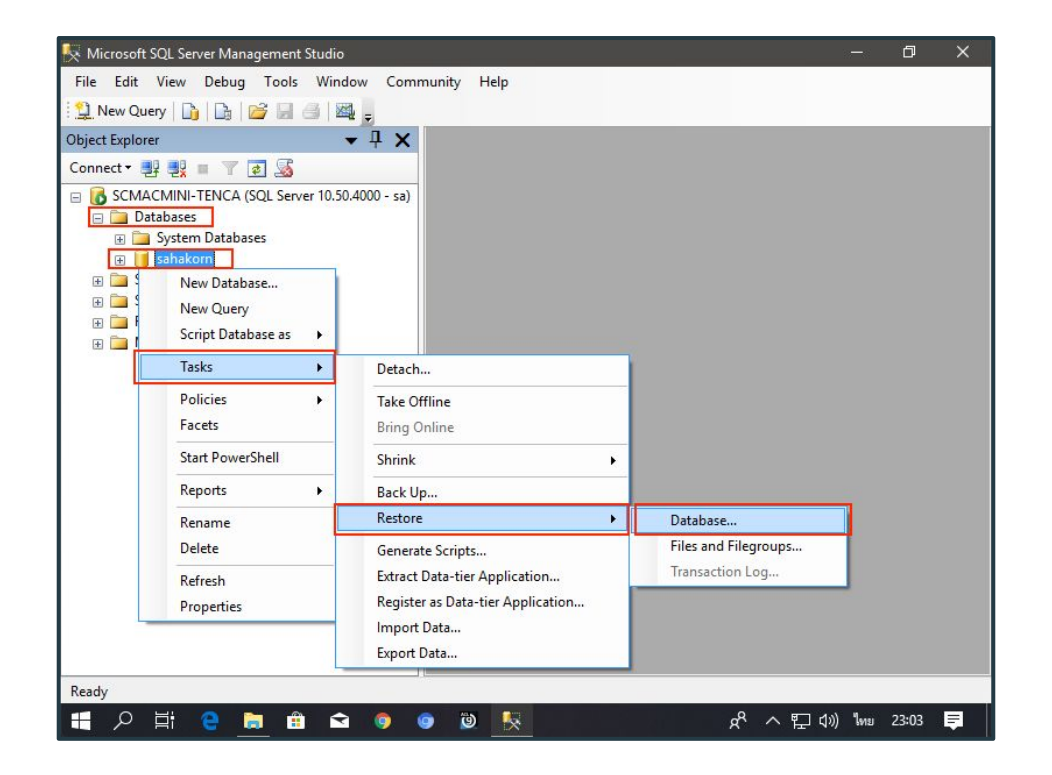

## เลือก Backup File

| 🧵 Restore Database - sahakorr | ı                      |                               |             |                        |                 |             | - 1 <del></del> 1- | ð       | ×   |
|-------------------------------|------------------------|-------------------------------|-------------|------------------------|-----------------|-------------|--------------------|---------|-----|
| Select a page                 | Script 🝷 🚺 Hel         | p                             |             |                        |                 |             |                    |         |     |
| Options                       | Destination for restor | e                             |             |                        |                 |             |                    |         |     |
|                               | Select or type the     | nam <mark>e of</mark> a new o | or existing | g database for your re | store operation |             |                    |         |     |
|                               | To database:           |                               | sah         | akom                   |                 |             |                    |         | ~   |
|                               | To a point in time     | :                             | Mo          | st recent possible     |                 |             |                    |         | ] ] |
|                               | Source for restore -   |                               |             |                        |                 |             |                    |         |     |
|                               | Specify the source     | e and location of             | backup      | sets to restore.       |                 |             |                    |         |     |
|                               | O From database        | e:                            |             |                        |                 |             |                    |         | v   |
|                               | From device:           | 1                             | C:\         | Users\sugar\Desktor    | Savings21 Te    | estCoop.dat |                    | -       |     |
| 0                             | Select the backu       | _                             |             |                        |                 |             |                    |         |     |
| Connection                    | Restore Name           | e Component                   | Туре        | Server                 | Database        | Position    | First LSN          |         |     |
| Server:<br>SCMACMINI-TENCA    |                        | Database                      | Full        | ANASSAYACH43           | sahakom         | 1           | 226400000          | 0263000 | 001 |
| Connection:<br>sa             |                        |                               |             |                        |                 |             |                    |         |     |
| View connection properties    |                        |                               |             |                        |                 |             |                    |         |     |
| Progress                      |                        |                               |             |                        |                 |             |                    |         |     |
| Ready                         |                        |                               |             | _                      |                 |             |                    |         |     |
| -                             |                        |                               |             |                        |                 |             |                    |         |     |
|                               |                        |                               |             |                        |                 |             | ОК                 | Cance   | н   |
| 🔳 🤉 🛱 🤮 🛢                     | 1 🗄 🖻 🌻                | <b>9</b>                      | <b>*</b>    |                        | Ŗ               | ~ 모         | ุ่⊲ง) ใทย          | 23:42   | Ę   |

| Backup media:        | File                                                                                                    | ~        |
|----------------------|----------------------------------------------------------------------------------------------------|----------|
| Backup Incation:     | 1 IIC                                                                                                    |          |
| backup location.     |                                                                                                    | Add      |
|                      |                                                                                                    | Remove   |
|                      |                                                                                                    | Contente |
|                      |                                                                                                    | Contento |
|                      |                                                                                                    |          |
|                      |                                                                                                    |          |
|                      | OK Cance                                                                                                    | el Help  |
|                      |                                                                                                    |          |
| Locate Backup File - | SCMACMINI-TENCA -                                                                                                    |          |
|                      |                                                                                                    |          |
|                      |                                                                                                    |          |
| ect the file:        |                                                                                                    |          |
| ect the file:        | PBDeCompiler.rar                                                                                                    |          |
| lect the file:       | PBDeCompiler.rar                                                                                                    | 2        |
| ect the file:        | PBDeCompiler.rar<br>perfect ini<br>avings21_TestCoop.dat                                                                                                    |          |
| ect the file:        | ) PBDeCompiler.rar<br>Loeffect ini<br>avings21_TestCoop.dat<br>21_Server Management Studio.lnk                                                                                                    |          |
| lect the file:       | PBDeCompiler.rar<br>perfect ini<br>svings21_TestCoop.dat<br>21. Server Management Studio.lnk<br>21.EXPRWT_x86_ENU.exe<br>sual Studio.Code.lnk                                                                                                    |          |
| ect the file:        | PBDeCompiler.rar<br>perfect ini<br>avings21_TestCoop.dat<br>21_Server Management Studio.lnk<br>21_EXPRWT_x86_ENU.exe<br>sual Studio Code.lnk<br>avintingsaya.suasaaurise vi lnk                                                                      |          |
| ect the file:        | ) PBDeCompiler.rar<br><u>Loeffect ini</u><br>avings21_TestCoop.dat<br>Server Management Studio.lnk<br>QLEXPRWT_x86_ENU.exe<br>ธมลl Studio Code.lnk<br>ระบบบัญชิสหกรณ์ออมหรัพย์.lnk<br>ments                                                          |          |
| ect the file:        | ) PBDeCompiler.rar<br>) peffect ini<br>avings21_TestCoop dat<br>2L Server Management Studio.lnk<br>2LEXPRWT_x86_ENU.exe<br>sual Studio Code.lnk<br>เรมบบัญชิสหกรณ์ออมหรัพย์.lnk<br>ments<br>loads                                                    |          |
| ect the file:        | ) PBDeCompiler.rar<br>Losefact.ini<br>2L Server Management Studio.lnk<br>2LEXPRWT_x86_ENU.exe<br>sual Studio Code.lnk<br>รมชมบัญชัสหกรณ์ขอมหารัพย์.lnk<br>ments<br>loads<br>tes                                                                      |          |
| ect the file:        | ) PBDeCompiler.rar<br>1. perfect ini<br>avings21_TestCoop.dat<br>2L Server Management Studio Ink<br>2LEXPRWT_x86_ENU.exe<br>sual Studio Code.Ink<br>เรยบปัญชิสหกรณ์ออมทรัพย์.Ink<br>ments<br>loads<br>tes                                            |          |
| ect the file:        | ) PBDeCompiler.rar<br>Defect ini<br>avings21_TestCoop dat<br>2L Server Management Studio.lnk<br>2LEXPRWT_x86_ENU.exe<br>sual Studio Code.lnk<br>เมษายัญชิสหกรณ์ออมหารัพย์.lnk<br>ments<br>loads<br>tes<br>[C:\Users\sugar\Desktop                    |          |
| ect the file:        | ) PBDeCompiler.rar<br>Loeffect.ini<br>avings21_TestCoop.dat<br>QL Server Management Studio.lnk<br>QLEXPRWT_x86_ENU.exe<br>sual Studio Code.lnk<br>เริ่มบบัญชัสหกรรษ์ออมหรัพย์.lnk<br>ments<br>loads<br>tes<br>C:\Users\sugar\Desktop<br>All Files(*) |          |

# กำหนดตัวเลือกเพื่อให้เขียนทับฐานข้อมูลเดิม

| 🧻 Restore Database - sahakor | 1                                                                                                    |                                                                             |                                                                    | -2                               | đ                        | ×      |
|------------------------------|----------------------------------------------------------------------------------------------------|-----------------------------------------------------------------------------|--------------------------------------------------------------------|----------------------------------|--------------------------|--------|
| Select a page                | Script 👻 🎦 Help                                                                                                    |                                                                             |                                                                    |                                  |                          |        |
| Philons Options              | Restore options                                                                                                    |                                                                             |                                                                    |                                  |                          |        |
|                              | Overwrite the existing database Preserve the replication settings                                                             | (WITH REPLACE)<br>WITH KEEP REPLICATIO                                      | N)                                                                 |                                  |                          |        |
|                              | Prompt before restoring each ba                                                                                               | ackup                                                                       |                                                                    |                                  |                          |        |
|                              | Restrict access to the restored                                                                                               | database (WITH RESTRICT                                                     | ED_USER)                                                           |                                  |                          |        |
|                              | Restore the database files as:                                                                                                | CL T                                                                        | D. I. C. A.                                                        |                                  |                          | 1      |
|                              | <                                                                                                    | San tunn                                                                    | CORON ON                                                           |                                  |                          | >      |
|                              | Recovery state                                                                                                    |                                                                             |                                                                    |                                  |                          |        |
| Connection                   | Leave the database ready to us     restored.(RESTORE WITH REC     Leave the database non-operat     be restored (RESTORE WITH | se by rolling back uncommitte<br>COVERY)<br>tional, and do not roll back ur | d transactions. Additional trans<br>committed transactions. Additi | saction logs o<br>ional transact | cannot be<br>tion logs c | an     |
| Server:<br>SCMACMINI-TENCA   | be reading in ESTORE with                                                                                                    | NONECOVENITY                                                                |                                                                    |                                  |                          |        |
| Connection:<br>sa            | <ul> <li>Leave the database in read-only<br/>that recovery effects can be read-only</li> </ul>                                | y mode. Undo uncommitted tr<br>versed.(RESTORE WITH ST                      | ansactions, but save the undo<br>ANDBY)                            | actions in a                     | standby f                | ile so |
| View connection properties   | Standby file:                                                                                                    |                                                                             |                                                                    |                                  |                          |        |
| Progress                     |                                                                                                    |                                                                             |                                                                    |                                  |                          |        |
| Ready                        | (i) The Full-Text Upgrade Option                                                                                              | n server property controls wh                                               | ether full-text indexes are impo                                   | rted, rebuilt, o                 | or reset.                |        |
|                              |                                                                                                    |                                                                             |                                                                    | ОК                               | Canc                     | el     |
| 📲 2 🛱 🤮 🛢                    | ; 🟥 🖻 🏮 😰                                                                                                    |                                                                             | ም ^ ច្                                                             | ุ่ปฺง) ใทย                       | 23:44                    | Ę      |

# การเรียกคืนฐานข้อมูลเสร็จสมบูรณ์

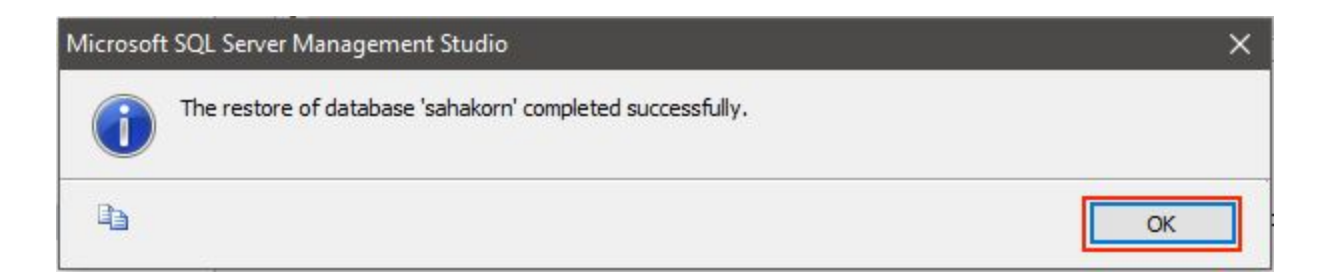

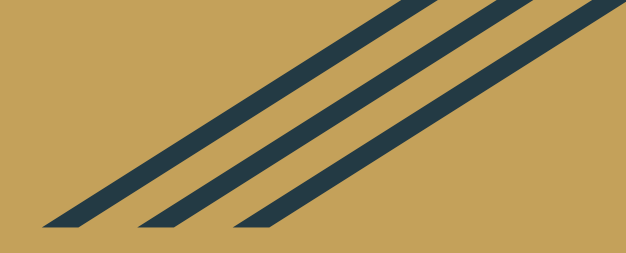

# ติดตั้งระบบบัญชีสหกรณ์ออมทรัพย์

Savings 2.1 Savings 2.1 Plus Saving 2.1 Enquiry Saving 2.1 Updates ตามวันที่ออก

ึกลุ่มพัฒนาระบบตรวจสอบบัญชีคอมพิวเตอร์ ศูนย์เทคโนโลยีสารสนเทศและการสื่อสาร กรมตรวจบัญชีสหกรณ์

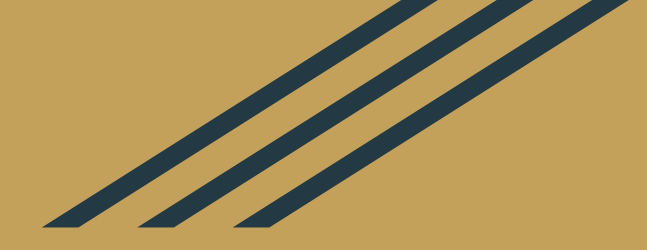

## **นำข้อมูลจาก SQL Server** เข้าสู่ ACL/CATS: ตั้งค่า ODBC DSN

ึกลุ่มพัฒนาระบบตรวจสอบบัญชีคอมพิวเตอร์ ศูนย์เทคโนโลยีสารสนเทศและการสื่อสาร กรมตรวจบัญชีสหกรณ์

#### เปิด ODBC Data Source Administrator

| ≡         |                   | 袋 Filters 〜                                                                                                    |
|-----------|-------------------|----------------------------------------------------------------------------------------------------|
| ŵ         | Best match        |                                                                                                    |
|           | ODBC D<br>Desktop | ata Sources (32-bit)<br>app                                                                                                    |
|           | Apps              | ODBC Data Source Administrator (32-bit)                                                                                                    |
|           | Set_odbc_         | User DSN System DSN File DSN Drivers Tracing Connection Pooling About                                                                                                    |
|           | set_odbc_         | System Data Sources:                                                                                                    |
|           |                   | Name Platform Driver Add                                                                                                    |
|           | S ODBC Dat        | Remove                                                                                                    |
|           | Documents (2+)    | Configure                                                                                                    |
|           | Folders (3+)      |                                                                                                    |
| <u>نې</u> | Settings (2)      |                                                                                                    |
| 2         |                   | An ODBC System data source stores information about how to connect to the indicated data provider.<br>A System data source is visible to all users of this computer, including NT services. |
|           | ∽ odbc            |                                                                                                    |
|           | ク Ħ 🧧             | OK Cancel Apply Help                                                                                                    |

#### Windows 7/8/10 (x86)

ODBC Data Sources c:\Windows\System32\odbcad32.exe

Windows 7/8/10 (x64) ODBC Data Sources (32-bit) c:\Windows\SysWoW64\odbcad32.exe

# เพิ่ม ODBC Data Source

| ODBC Data Source Administrator (32-bit)     User DSN System DSN File DSN Drivers Tracing Connection Pooling Abs     System Data Sources: | out                        | × | Create New Data Source | Select a driver for which you want to set up a d                                                                                                    | X                                                  |
|----------------------------------------------------------------------------------------------------|----------------------------|---|------------------------|----------------------------------------------------------------------------------------------------|----------------------------------------------------|
| Name Platform Driver An ODBC System data source stores information about how to connect                                                  | Add<br>Remove<br>Configure |   |                        | Name<br>Microsoft ODBC for Oracle<br>Microsoft Paradox Driver (*.db )<br>Microsoft Paradox-Treiber (*.db )<br>Microsoft Text Driver (*.txt; *.csv)<br>Microsoft Text-Treiber (*.txt; *.csv)<br>SQL Server<br>SQL Server Native Client 10.0 | V ^<br>1'<br>1'<br>1'<br>1'<br>1'<br>1'<br>2'<br>> |
| A System data source is visible to all users of this computer, including N                                                               | Apply Help                 | p |                        | K Back Finish                                                                                                    | Cancel                                             |

## เพิ่ม ODBC Data Source

| Create a New Data So | nurce to SQL Server X                                                                                                    |
|----------------------|----------------------------------------------------------------------------------------------------|
|                      | This wizard will help you create an ODBC data source that you can use to connect to SQL Server.<br>What name do you want to use to refer to the data source? |
|                      | How do you want to describe the data source? Description: Which SQL Server do you want to connect to?                                                        |
|                      | Server:                                                                                                    |
|                      | Finish Next > Cancel Help                                                                                                    |

Name Saving\_21\_SQL\_ODBC เปลี่ยนไม่ได้ เนื่องจาก CATS ใช้ชื่อนี้ ในการอ้างอิงแหล่งข้อมูล

#### Server .

เพื่อต่อเข้าสู่ SQL Server ในเครื่องเดียวกัน

## เพิ่ม ODBC Data Source

| Create a New Data Sou | irce to SQL Server                                                                                                    | × |
|-----------------------|----------------------------------------------------------------------------------------------------|---|
|                       | How should SQL Server verify the authenticity of the login ID?<br>O With Windows NT authentication using the network login ID.<br>With SQL Server authentication using a login ID and password<br>entered by the user.<br>To change the network library used to communicate with SQL Server,<br>click Client Configuration | ] |
|                       | Connect to SQL Server to obtain default settings for the<br>additional configuration options.                                                                                                    |   |

With SQL Server authentication เลือกวิธีนี้ เพื่อให้ ACL/CATS สามารถ เชื่อมต่อกับฐานข้อมูลได้

Connect to SQL Server to obtain default settings ... Login ID: sa Password: << ว่าง >>

## เลือก Default Database เป็น sahakorn

| Create a New Data Source to SQL Serve | r X                                                                                                    | reate a New Data Sou | irce to SQL Server                                                                                                    |                                                   |
|---------------------------------------|----------------------------------------------------------------------------------------------------|----------------------|----------------------------------------------------------------------------------------------------|---------------------------------------------------|
| Change the<br>Enhakom                 | e default database to:<br>wbase filename:<br>quoted identifiers.<br>nulls, paddings and warnings.<br>over SQL Server if the primary SQL Server is not |                      | Change the language of SQL Server system messages<br>English<br>Use strong encryption for data<br>Perform translation for character data<br>Use regional settings when outputting currency, number<br>times.<br>Save long running queries to the log file:<br>C:\Users\sugar\AppData\Local\Temp\QUERY.LO(<br>Long query time (milliseconds):<br>Log ODBC driver statistics to the log file:<br>C:\Users\sugar\AppData\Local\Temp\STATS.LOG | to:<br>rs, dates and<br>Browse<br>30000<br>Browse |
| < Ba                                  | ack Next > Cancel Help                                                                                                    |                      | < Back Finish Cancel                                                                                                    | Help                                              |

#### ทดสอบการเชื่อมต่อ

×

#### ODBC Microsoft SQL Server Setup

A new ODBC data source will be created with the following configuration:

OK

Cancel

Microsoft SQL Server ODBC Driver Version 10.00.17134

Data Source Name: Saving\_21\_SQL\_ODBC Data Source Description: Server: . Database: sahakom Language: (Default) Translate Character Data: Yes Log Long Running Queries: No Log Driver Statistics: No Use Regional Settings: No Prepared Statements Option: Drop temporary procedures on disconnect Use Failover Server: No Use ANSI Quoted Identifiers: Yes Use ANSI Null, Paddings and Warnings: Yes Data Encryption: No

Test Data Source...

SQL Server ODBC Data Source Test × Test Results Microsoft SQL Server ODBC Driver Version 10.00.17134 Running connectivity tests... Attempting connection Connection established Verifying option settings Disconnecting from server TESTS COMPLETED SUCCESSFULLY! 10

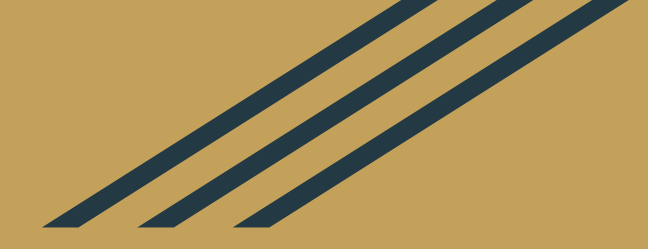

# **นำข้อมูลจาก SQL Server เข้าสู่ ACL/CATS**: นำข้อมูลเข้าสู่ ACL Project

ึกลุ่มพัฒนาระบบตรวจสอบบัญชีคอมพิวเตอร์ ศูนย์เทคโนโลยีสารสนเทศและการสื่อสาร กรมตรวจบัญชีสหกรณ์

#### นำข้อมูลเข้าสู่ ACL Project

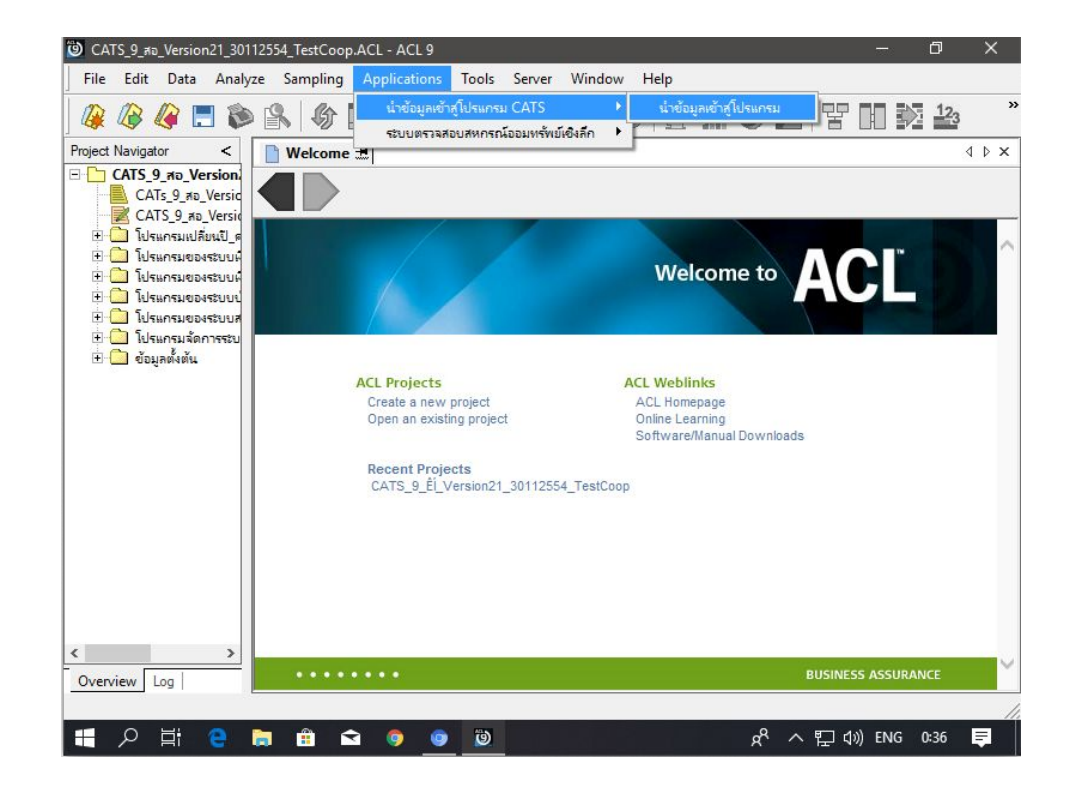

#### นำเข้าไม่ได้ ?

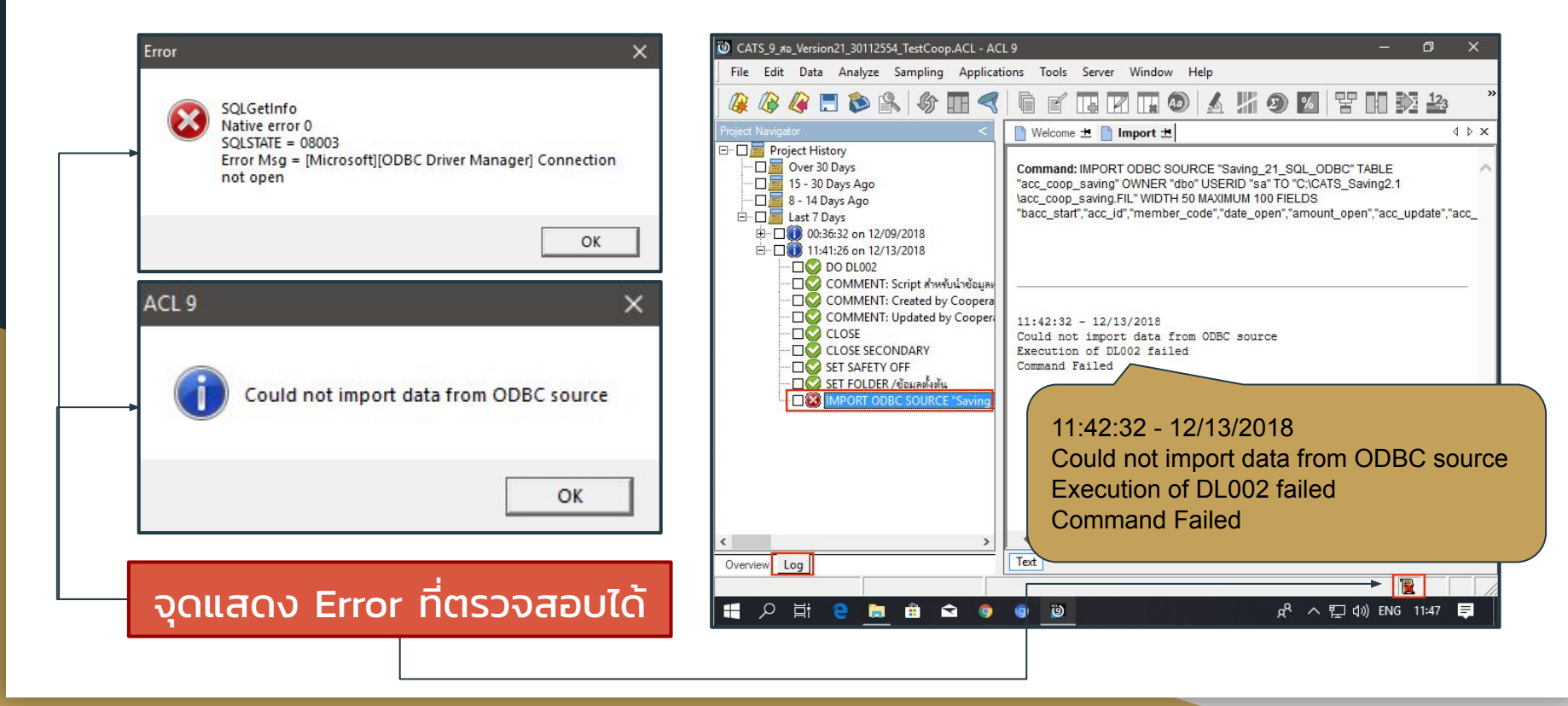

## คำสั่ง IMPORT ODBC

้ชื่อ DSN ถูกต้องหรือไม่

ล้างรหัสผ่าน sa แล้วหรือไม่

IMPORT ODBC SOURCE "Saving\_21\_SQL\_ODBC" TABLE "acc\_coop\_saving" OWNER "dbo" USERID "sa" TO "C:\CATS\_Saving2.1\acc\_coop\_saving.FIL" WIDTH 50 MAXIMUM 100 FIELDS "bacc\_start","acc\_id","member\_code","date\_open","amount\_open","acc\_update", "acc\_balance","Int\_balance","book\_status","closed\_date","closed\_amount","closed\_int", "gua\_amount","Acc\_name","owner\_name","owner\_address","owner\_idcard", "owner\_address2","owner\_province2","Owner\_zipcode2","owner\_prefix2","cycle\_type", "fix\_monthly","monthly\_amount","int\_status","cycle\_date","balance\_tranfer","tranfer\_date"," tranfer\_year"

้โฟลเดอร์ที่ระบุในคำสั่ง ถูกต้องหรือไม่

ตรวจสอบเสร็จแล้ว สั่งนำเข้าอีกครั้ง

# นำเข้าได้ แต่ข้อมูลไม่เป็นภาษาไทย ?

| File Ec    | lit Data Analyze Samplin | ng Applications | Tools Server  | Window Help           |                      |                            |   |
|------------|--------------------------|-----------------|---------------|-----------------------|----------------------|----------------------------|---|
|            | 3 🕼 🚍 📚 🕵 🝕              | ) 🗖 🤜           | ì 🖌 🖪 🛛       | 🖬 💿 🔺                 | 🎽 🧿 📶 😗 🖬 🛛          | 123                        |   |
| roject Nav | igator <                 | Welcome :       | 🗄 📜 DL002 🗄 🎹 | member                |                      | ٥                          | > |
|            | int_save ^               |                 | Eltor         |                       |                      | Indox:                     |   |
|            | item_type                | hanne a         | riker.        |                       |                      |                            |   |
|            | loan request             | 🔖 🤻 🔸           | Tx .          |                       |                      | <ul> <li>(None)</li> </ul> |   |
|            | M member                 |                 | 10            |                       |                      |                            |   |
|            | member instalment        |                 | member code   | agent id              | member name          |                            | - |
|            | move agent               | 1               | 00000010      | %e*EAO%               | ISIAUe UN EØAMA      | 22                         | _ |
|            | agent                    | 2               | 00000013      | E.E.».                | INA%CN %O OANA       |                            | _ |
|            | obj_loan                 | 3               | 00000016      | E>*010-               | EAEN; OI »AĐAEAO EA  |                            | _ |
|            | payback                  | 4               | 00000022      | %A°0°0-               | IN-AU -OMAIAA,U      |                            | _ |
|            | payback_agent            | 5               | 00000023      | E>0-0-                | AD UAU ANMAIANES     |                            | _ |
|            | payback_member           | 0               | 00000025      | E>0-0-                | *1a E0¢*N*,1         |                            | _ |
|            | payment                  | 1               | 00000027      | Es 010-               | Pasara volaris       |                            | _ |
| -          | payment detail           | 8               | 00000030      | #e*EA0%               | ECACMA MORANO        |                            | - |
|            | receipt                  | 9               | 00000031      | E»*0*0-               | *A0%A %2*0;0 A0-a-   |                            | _ |
|            | I receipt                | 10              | 00000032      | AL ALARA              | »AOAO a AO-IAA¶CO AI |                            | _ |
|            | Tecept_detail            |                 | 00000033      | %e*EAO%               | "Oa%c- »eIAago"      |                            | _ |
|            | resign                   | 12              | 00000038      | %e*EAO%               | ·IS O ANSEON         |                            | _ |
|            | salary                   | 13              | 00000051      | E»AU; eO§             | N N N 1 OAØS ANAAI   |                            |   |
|            | salary_share             | 14              | 00000053      | E»°OaE <sup>+</sup> Ç | AANH EØAAN®          |                            |   |
|            | saving_code              | 15              | 00000055      | E»°OaE°ç              | AU OE IAOAØes OE;ØA  |                            |   |
| -          | share register           | 16              | 00000057      | E»                    | ESC'EAO "ØAa aA      |                            |   |
|            | share schange            | 17              | 00000060      | #µ°010-               | IO'O' ·ISa;O'        |                            |   |
|            | III vousbar              | 18              | 00000061      | #µ°0'0-               | COAA 1 ,OAO 0        |                            |   |
|            | voucher                  | 19              | 00000062      | #µ°010-               | IO'A °O-AS           |                            |   |
|            | voucher_detail           | 20              | 00000064      | *é EAO%               | 10- 10 CO 01NA       |                            |   |
| -          | working_date             | 21              | 00000066      | %e'EAO%               | á¶A ANµ'ÇAOEÐ        |                            |   |
|            |                          | 22              | 110000069     | Bur OaFic"            | F04-% 3*22N: 10      |                            |   |
|            |                          |                 | 1             |                       |                      |                            | - |
| Overview   | Log                      | Default_View    |               |                       |                      |                            | 4 |
|            | 5 704 Decend             | -               |               |                       |                      |                            |   |

# ตั้งค่า Font และภาษาใน ACL

| nterface   Table   View | Command Date Numeric Print | Application Font |
|-------------------------|----------------------------|------------------|
| Fixed-width Font        | Courier Mono Thai          | •                |
| Proportional Font       | Courier Mono Thai          | •                |
| Language Version        | Thai                       |                  |
|                         |                            |                  |
|                         |                            |                  |
|                         |                            |                  |
|                         |                            |                  |
|                         |                            |                  |

# ตั้งค่า Region & Language ของ Windows

|   |                  | D                      | ŝ                       |                   | Filt | ers 🗸 | Setti          |
|---|------------------|------------------------|-------------------------|-------------------|------|-------|----------------|
| ŵ | Best m           | natch                  |                         |                   |      |       | ណ៍             |
|   | A字               | <b>Regio</b><br>System | n & langu<br>i settings | lage sett         | ings |       | Fi             |
| 8 | Setting          | gs                     |                         |                   |      |       | rin i          |
|   | ⊿ <sup>≉</sup> C | hange                  | your cour               | ntry or <b>re</b> | gion |       | <u>∎</u> ©     |
|   |                  |                        |                         |                   |      |       | A <sup>‡</sup> |
|   |                  |                        |                         |                   |      |       | Ū              |
|   |                  |                        |                         |                   |      |       |                |
| m |                  |                        |                         |                   |      |       |                |
| ŝ |                  |                        |                         |                   |      |       |                |
| 2 |                  |                        |                         |                   |      |       |                |
|   | ,⊂ re            | egion 8                | a languag               | e setting         | S    |       |                |
|   | א<br>גע          | e                      | <b>b</b> 6              |                   | 9    | ) 🕲   | #              |

| n & language<br>nguages<br>ebsites will appear in the first la |                         |                              |                         |
|----------------------------------------------------------------|-------------------------|------------------------------|-------------------------|
| nguages<br>ebsites will appear in the first la                 |                         |                              |                         |
| π.                                                             | anguage in tl           | he list t                    | nat                     |
| a language<br>juage pack available                             |                         |                              | A                       |
| ish (United States)<br>Jows display language<br>settings       | A* [                    | Ϋ́ΥΫ́ΥΫ́ΥΫ́Ϋ́Ϋ́Ϋ́Ϋ́Ϋ́Ϋ́Ϋ́Ϋ́Υ |                         |
| date time & regional settings                                  |                         |                              |                         |
| date, time, a regional settings                                |                         |                              |                         |
| 11.5                                                           | ative language settings | ative language settings      | ative language settings |

# ตั้งค่า Region & Language ของ Windows

| Welcome scree                                                                          |                                                                                               |                                                               |                                  |
|----------------------------------------------------------------------------------------|-----------------------------------------------------------------------------------------------|---------------------------------------------------------------|----------------------------------|
| View and copy<br>accounts and                                                          | n and new user acc<br>/ your international<br>new user accounts.                              | ounts<br>settings to the welcome                              | e screen, system<br>opy settings |
| - Language for n<br>This setting (s<br>text in prograr<br>Current langu<br>Thai (Thail | on-Unicode progra<br>ystem locale) contr<br>ns that do not supp<br>age for non-Unicod<br>and) | ms<br>ols the language used wl<br>ort Unicode.<br>e programs: | hen displaying<br>ystem locale   |
|                                                                                        |                                                                                               |                                                               |                                  |

# Region Settings × Select which language (system locale) to use when displaying text in programs that do not support Unicode. This setting affects all user accounts on the computer. Current system locale: Thai (Thailand) Beta: Use Unicode UTF-8 for worldwide language support OK Cancel

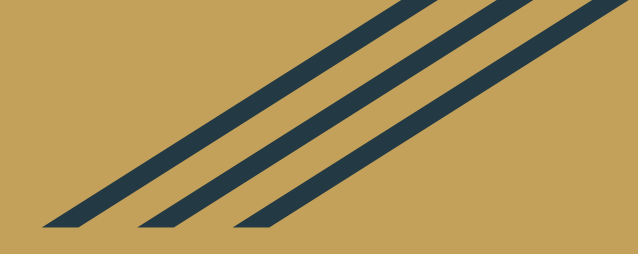

#### ขอบคุณ ขอให้สนุกกับการใช้ CATS\_Saving21 :)

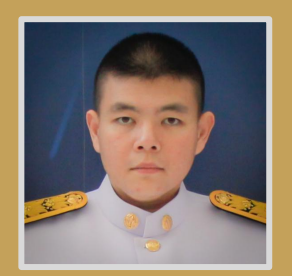

**อัครวิชญ์ เล็กเจริญ** นักวิชาการคอมพิวเตอร์ชำนาญการ โทรศัพท์ภายใน 4345 E-mail akkarawitl@cad.go.th Blog https://diary.mrsugarchamp.com

ึกลุ่มพัฒนาระบบตรวจสอบบัญชีคอมพิวเตอร์ ศูนย์เทคโนโลยีสารสนเทศและการสื่อสาร กรมตรวจบัญชีสหกรณ์